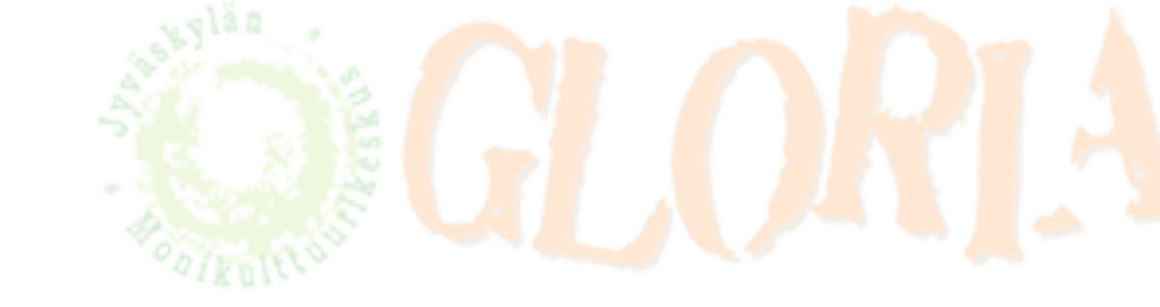

# ZOOM-ИНСТРУКЦИЯ ДЛЯ КОМПЬЮТЕРОВ: GOOGLE CHROME

Вы получили сообщение от инструктора. Сообщение содержит ссылку на встречу в ZOOM, код встречи (Meeting ID) и пароль (Password), которые потребуются для входа в ZOOM.

Лучше всего ZOOM работает в браузере Google Chrome. Если у вас нет браузера Google Chrome, загрузите его отсюда: <u>https://www.google.com/intl/fi/chrome/</u>

1

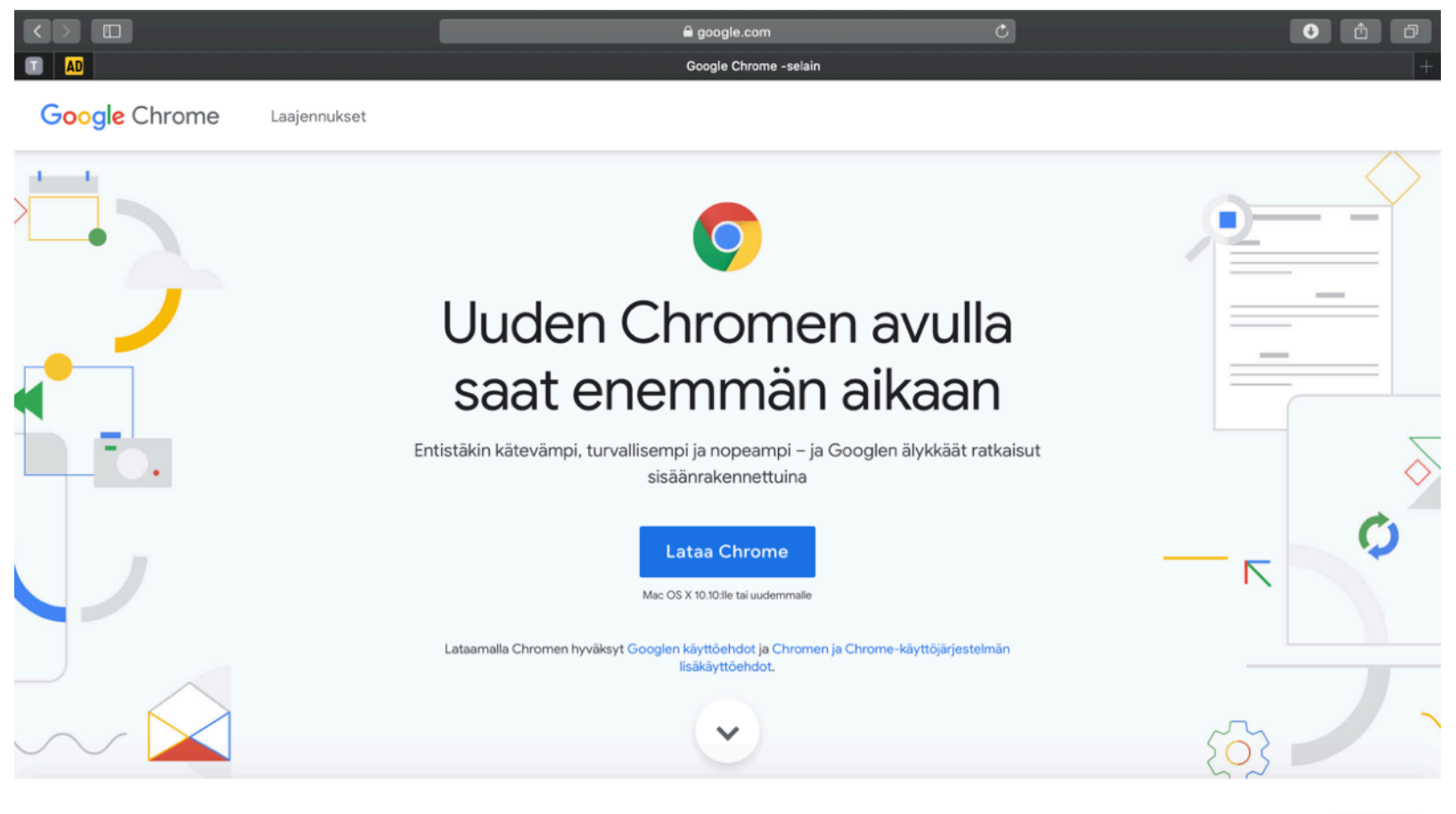

Google käyttää evästeitä palveluiden toimittamiseen, mainosten personointiin ja liikenteen analysointiin. Voit muuttaa tietosuoja-asetuksia milloin tahansa <u>Google-asetuksista</u>.

ΟΚ

2

Откройте ссылку на встречу в ZOOMe в браузере Google Chrome. Ссылка находится в сообщении.

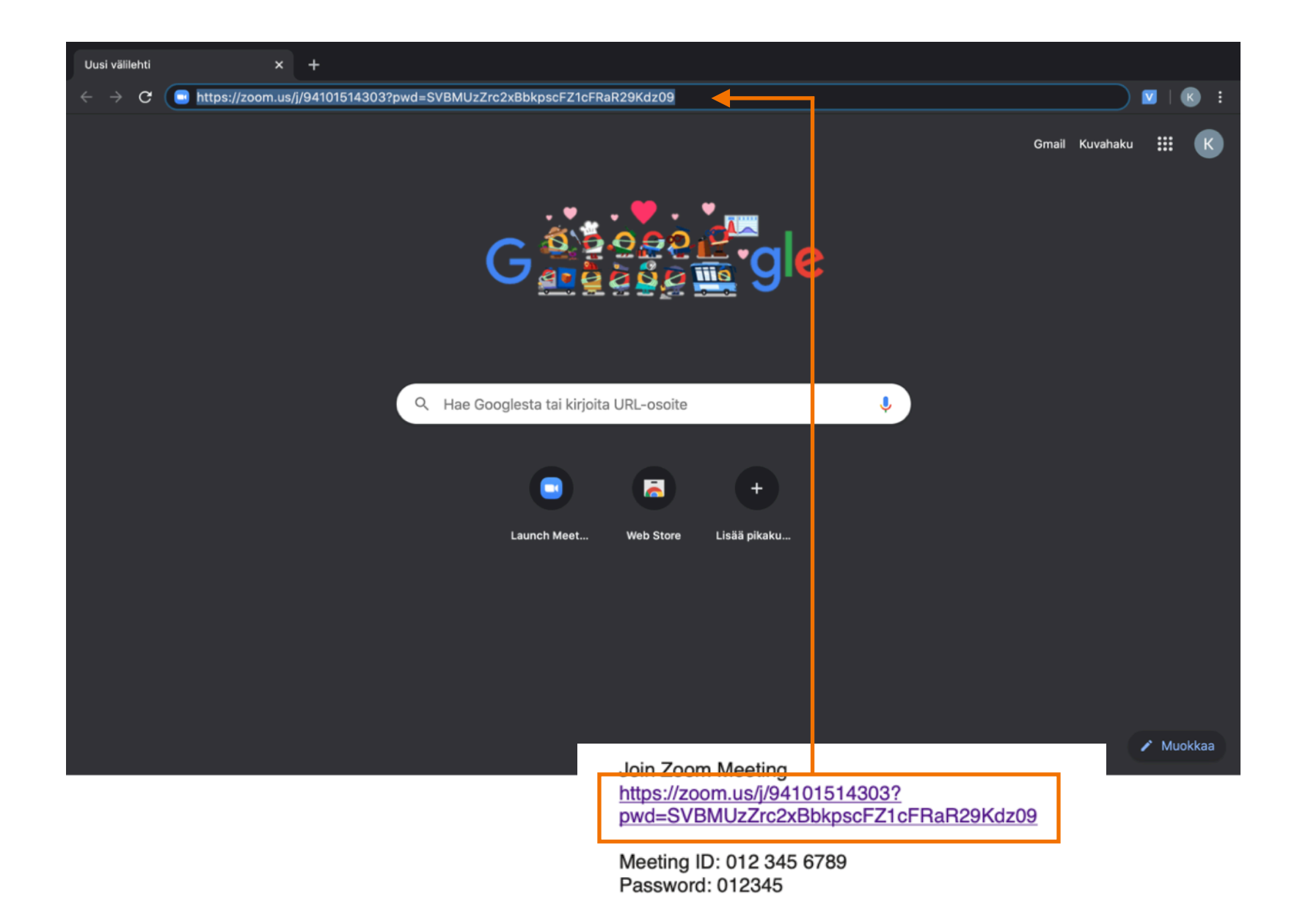

Нажмите "Join from your browser".

3

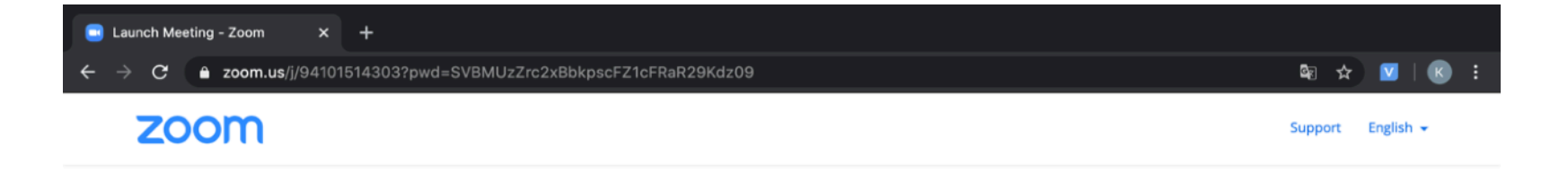

When system dialog prompts, click **Open zoom.us**.

If you have Zoom Client installed, launch meeting. Otherwise, download and run Zoom.

If you cannot download or run the application, join from your browser.

Copyright ©2020 Zoom Video Communications, Inc. All rights reserved. Privacy & Legal Policies

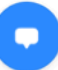

Введите свое имя и поставьте крестик напротив надписи "I'am not a robot".

4

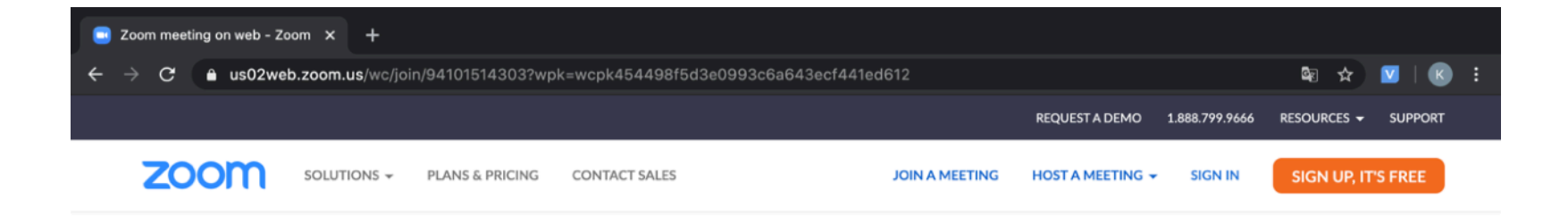

#### Join a Meeting

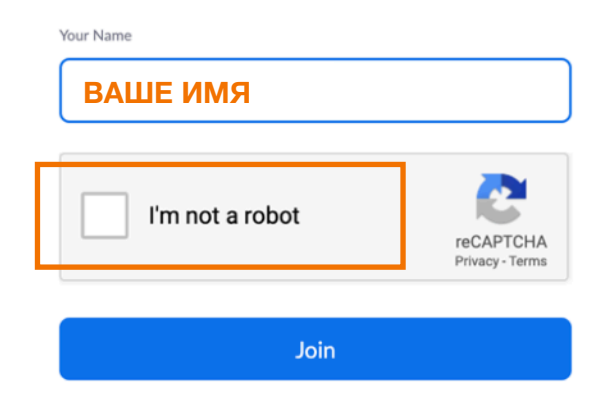

Zoom is protected by reCAPTCHA and the Privacy Policy and Terms of Service apply.

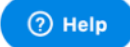

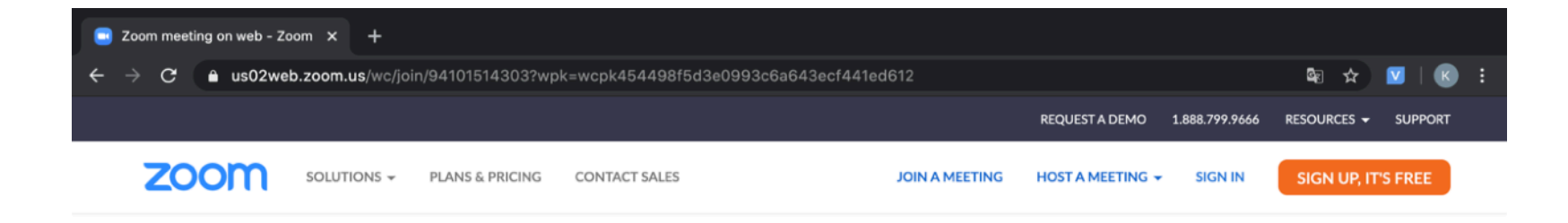

#### Join a Meeting

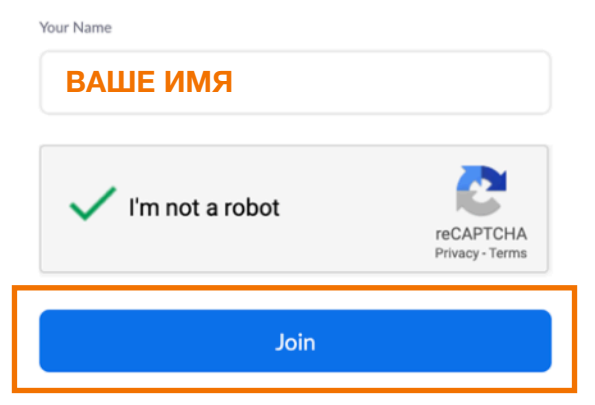

Zoom is protected by reCAPTCHA and the Privacy Policy and Terms of Service apply.

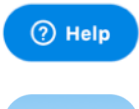

Нажмая "I Agree" вы соглашаетесь с правилами использования ZOOM.

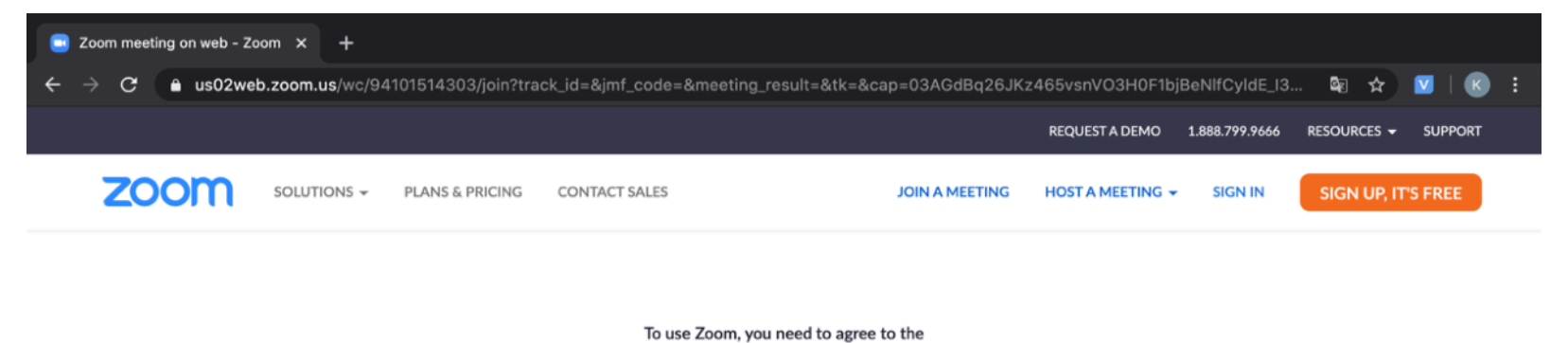

| Terms of Service and Privacy Policy. |  |  |  |  |  |  |
|--------------------------------------|--|--|--|--|--|--|
|                                      |  |  |  |  |  |  |
|                                      |  |  |  |  |  |  |
|                                      |  |  |  |  |  |  |

I Disagree

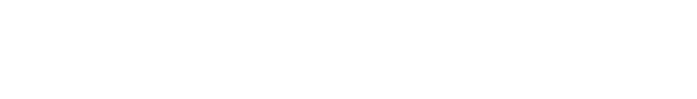

I Agree

| About                              | Download                                                      | Sales                                              | Support                                | Language  |          |
|------------------------------------|---------------------------------------------------------------|----------------------------------------------------|----------------------------------------|-----------|----------|
| Zoom Blog<br>Customers<br>Our Team | Meetings Client<br>Zoom Rooms Client<br>Zoom Rooms Controller | 1.888.799.9666<br>Contact Sales<br>Plans & Pricing | Test Zoom<br>Account<br>Support Center | English 👻 | (?) Help |

6

## 7 Пароль находится в сообщении. Введите его сюда и нажмите "Join".

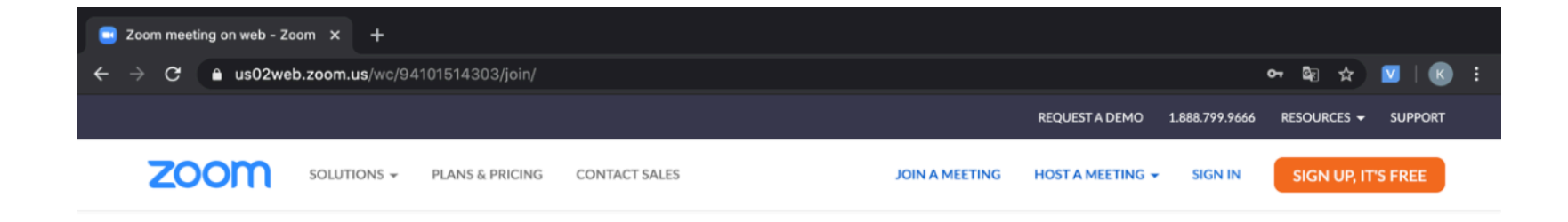

#### Join a Meeting

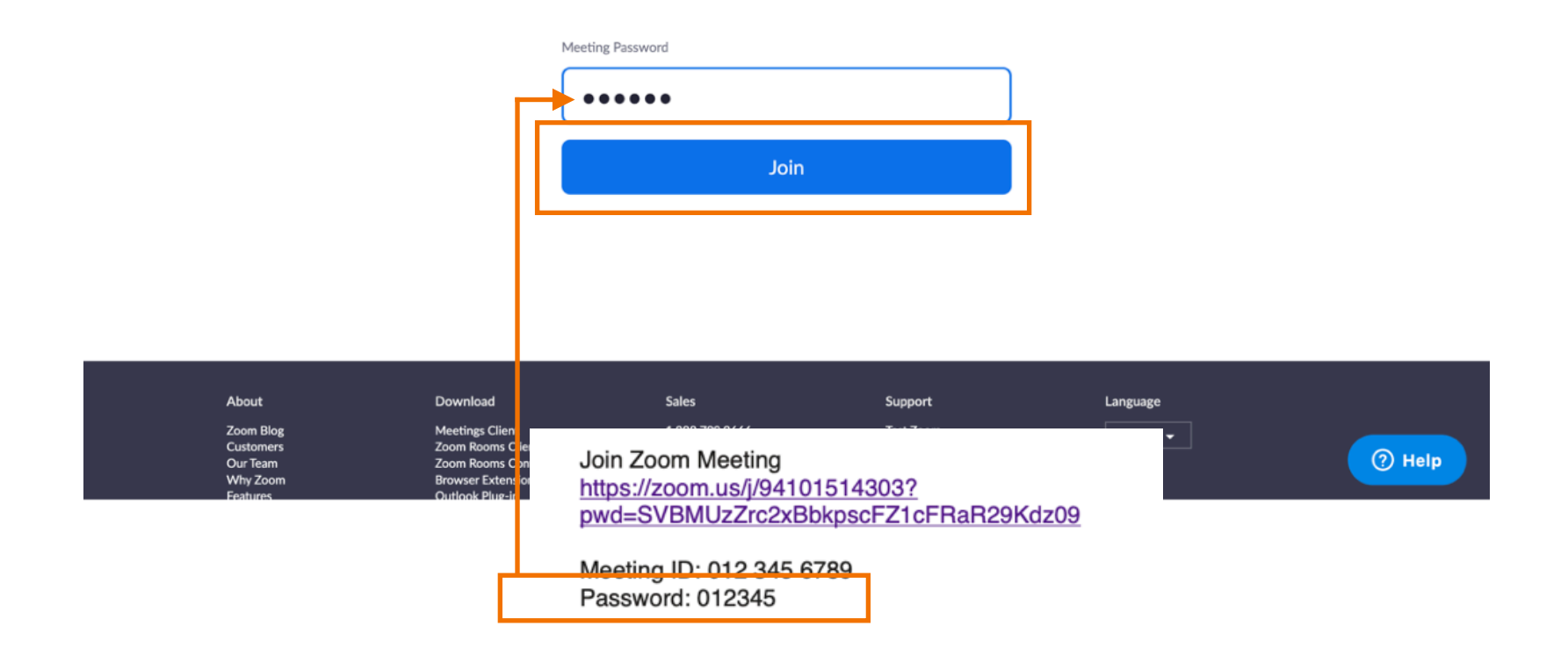

#### Нажмите "Join Audio by Computer".

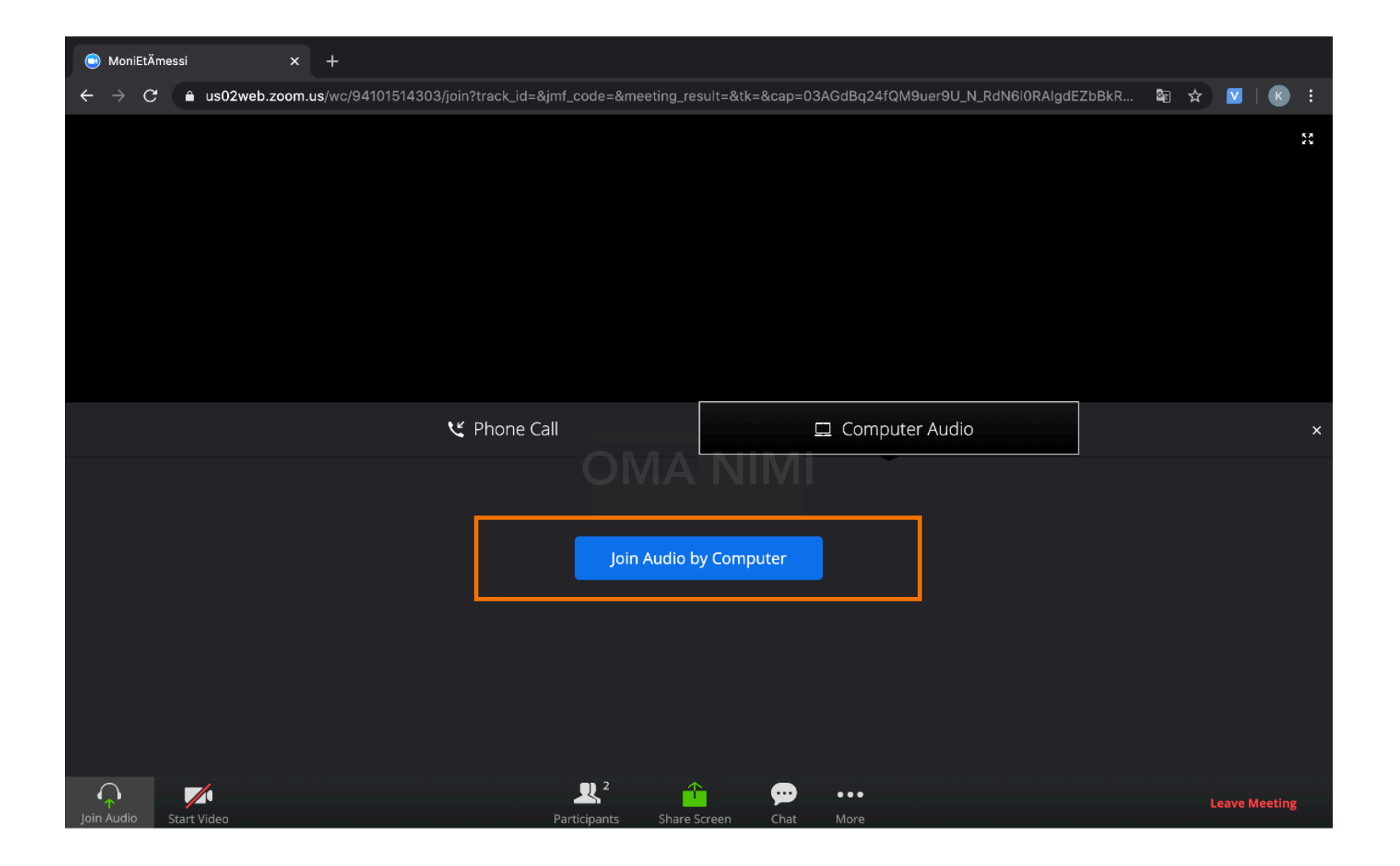

8

### 9

ZOOM спрашивает разрешение на использование микрофона. Нажмите "Estä" (нет) или "Salli" (да).

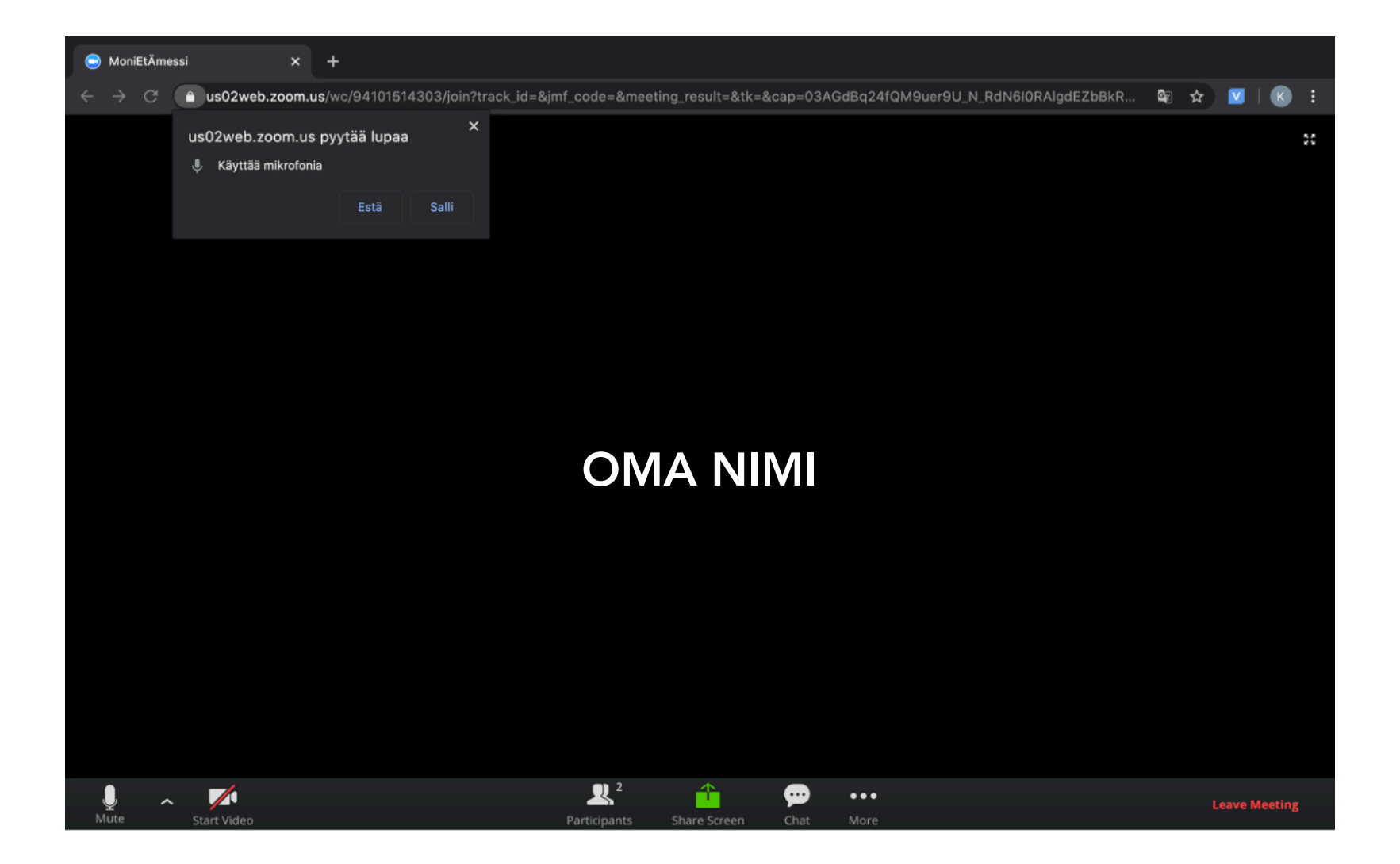

### 10 Если хотите чтобы другие видели вас, нажмите "Start Video".

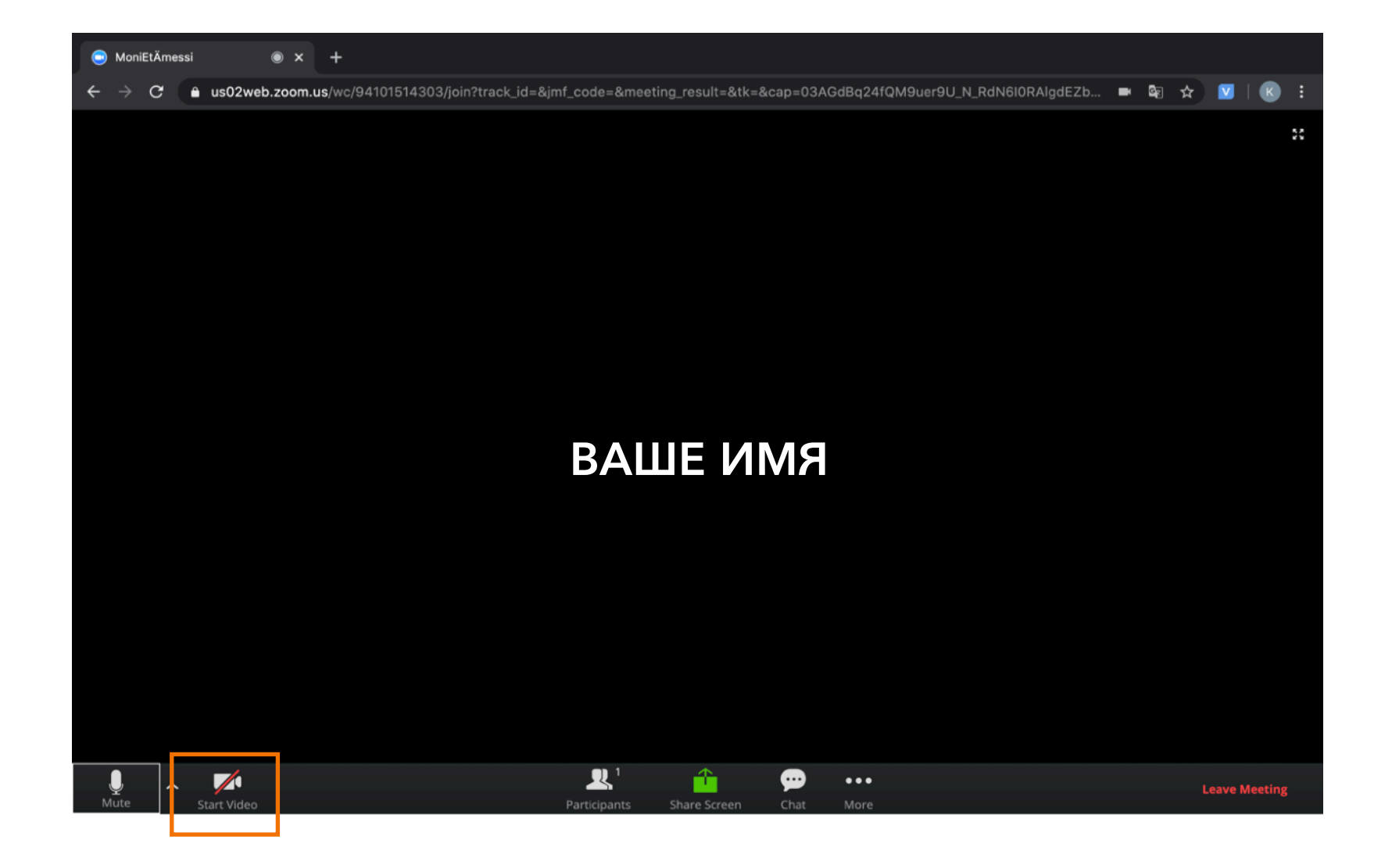

### **11** ZOOM спрашивает разрешение на использование камеры. Нажмите "Estä" (нет) или "Salli" (да).

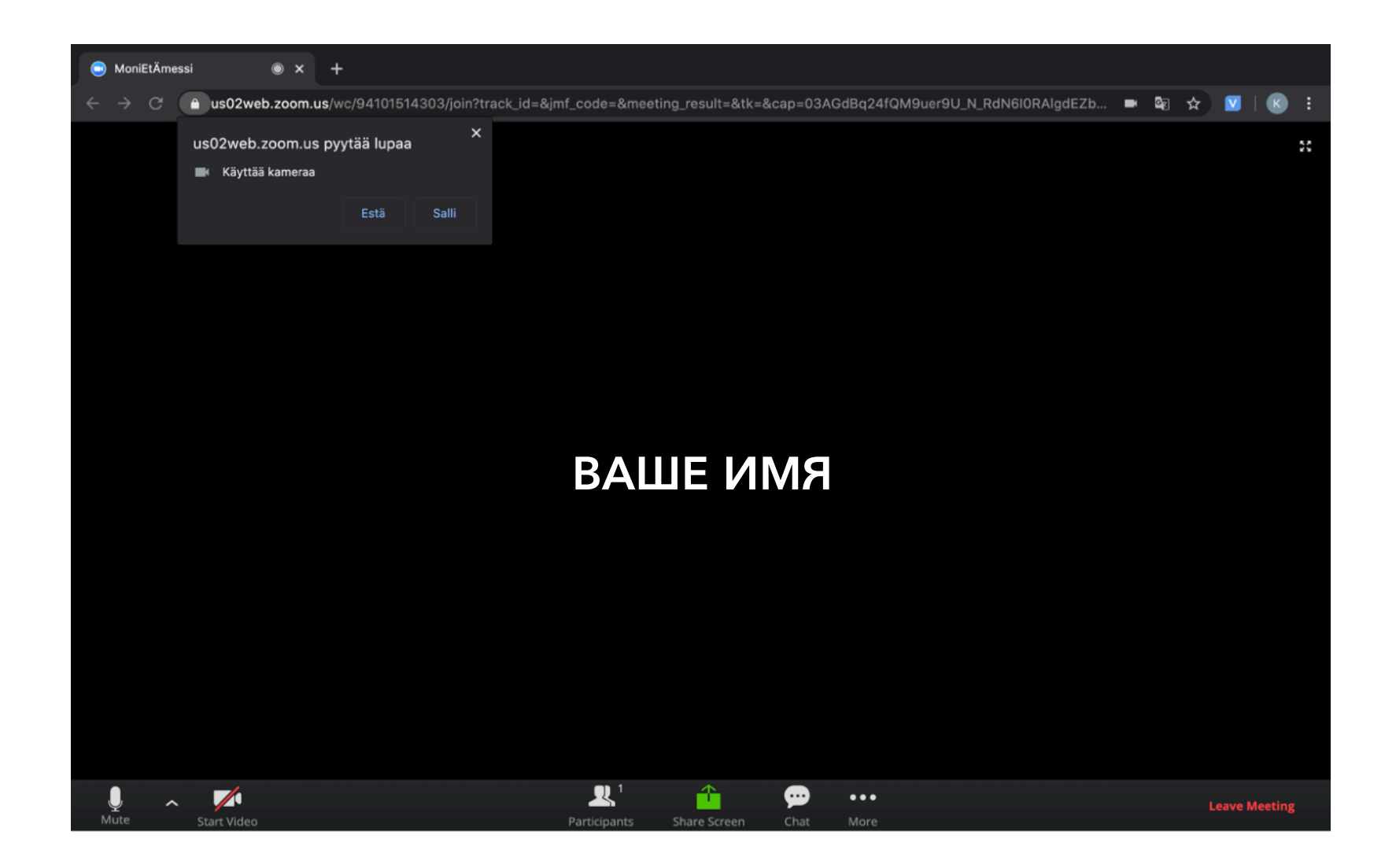

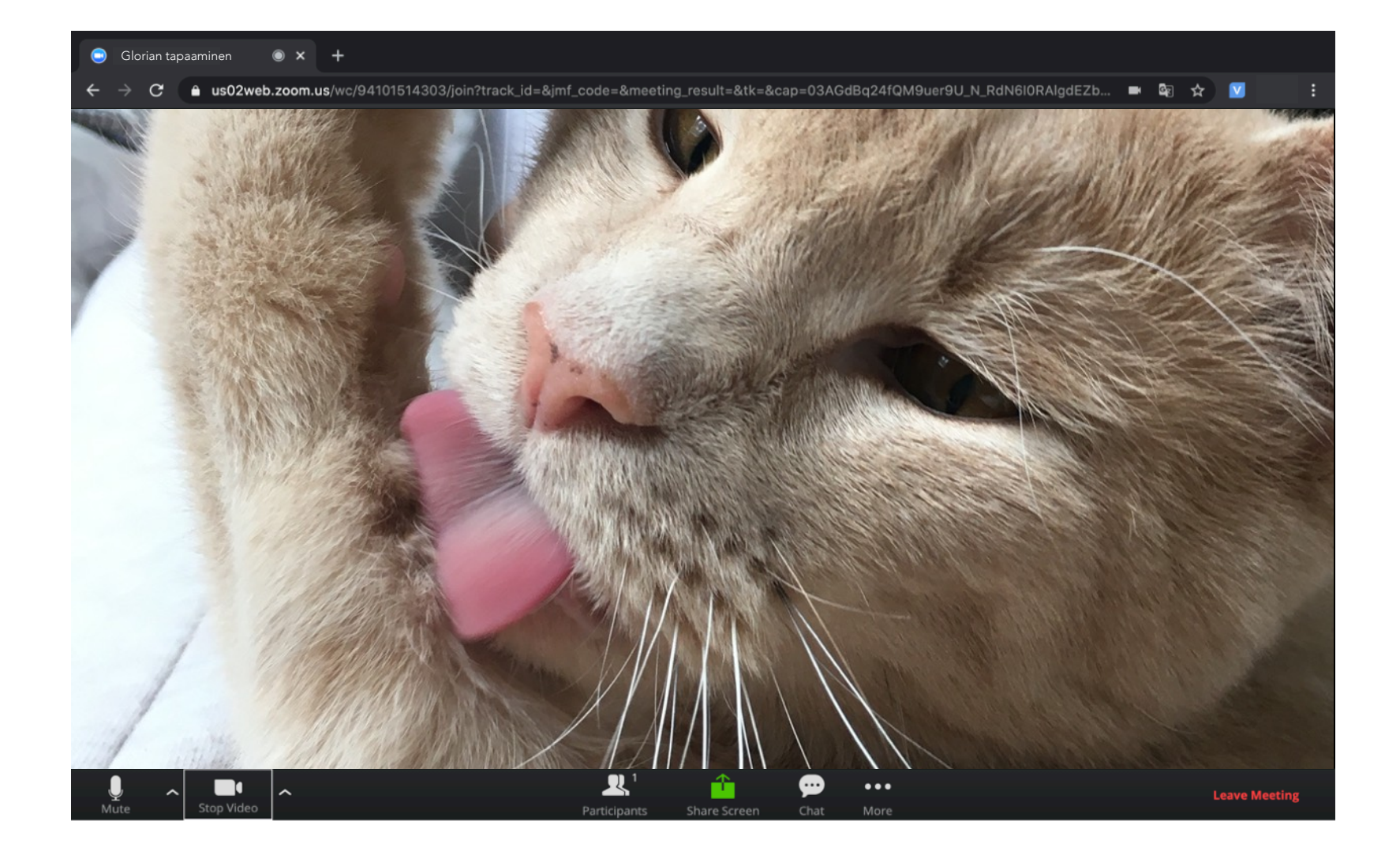